## Elevate Engagement with Microsoft Teams Whiteboard

## Using Whiteboard in teams

## 1. Go to Calendar

| (‡) Today < >                         | September 2020 ${}^{\checkmark}$ |               |                 |                       |  |
|---------------------------------------|----------------------------------|---------------|-----------------|-----------------------|--|
| 13<br>Sunday                          | 14<br>Monday                     | 15<br>Tuesday | 16<br>Wednesday | <b>17</b><br>Thursday |  |
| 2 PM                                  |                                  |               |                 |                       |  |
| 3 PM                                  |                                  |               |                 |                       |  |
| Brainstorming<br>Cara Coleman<br>4 PM | Join                             |               |                 |                       |  |
| 5 PM                                  |                                  |               |                 |                       |  |
|                                       |                                  |               |                 |                       |  |
| 6 PM                                  |                                  |               |                 |                       |  |
| 7 PM                                  |                                  |               |                 |                       |  |
| 8 PM                                  |                                  |               |                 |                       |  |
| 0.754                                 |                                  |               |                 |                       |  |

2. Click the meeting and open share tray in the meeting/class

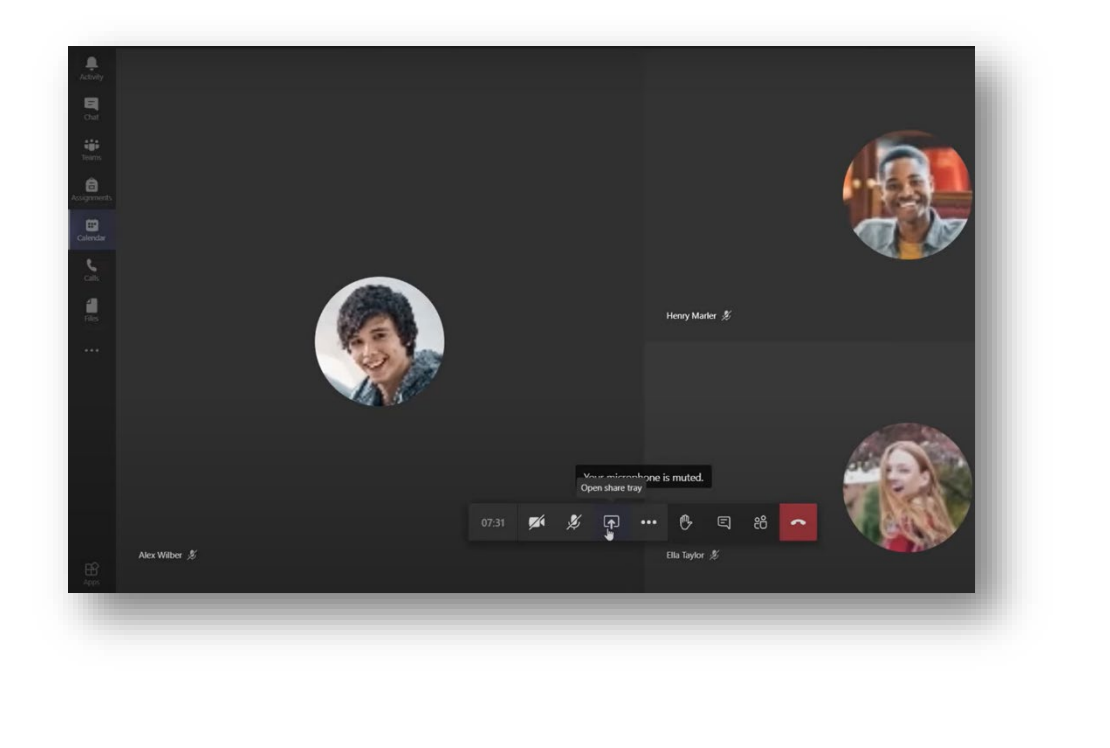

3. Select new meeting there is a "whiteboard" icon click and open that

| ••• 🔥 E, 8              | i <b>~</b>            |                    |                      |
|-------------------------|-----------------------|--------------------|----------------------|
|                         |                       | Browse             | Whiteboard           |
| 2                       | <b>e</b>              | 2                  | Microsoft W          |
| Updated Classroom Polic | Untitled Presentation | Al in Schools.pptx | Microsoft Whiteboard |

4. **Select** the correct option for your situation

| Do   | you want to pr       | esent or collabo                                   | rate?    |   |
|------|----------------------|----------------------------------------------------|----------|---|
| OP   | resent Whiteboard. O | only you can edit.                                 |          |   |
| () c | ollaborate on Whiteb | ooard. Everyone can edit<br>Collaborate on Whitebo | ward (9) |   |
|      |                      |                                                    |          | ß |

5. **Whiteboard** application opens and from settings you can change the settings of the whiteboard.

Select a **pencil** to start writing and presenting

| Activy . | C Open in app |
|----------|---------------|
|          |               |
|          |               |
| Calendar |               |
| e.       |               |
| rae:     |               |
|          |               |
|          |               |
|          | _             |
|          |               |
| -        |               |

6. you can **zoom** in or out using the mouse

|   | Red Rovers  | The Green<br>Machines |   | - Steel | Return to the Blue<br>Lagoon |
|---|-------------|-----------------------|---|---------|------------------------------|
|   |             |                       | 0 |         | R                            |
|   |             |                       |   |         |                              |
|   | Red Dragons |                       |   |         |                              |
|   |             |                       |   |         |                              |
|   |             |                       |   |         |                              |
| _ |             |                       | _ | _       |                              |

| 7. After you are done brainstorming, the whiteboard car | n be exported as a PNO | 3 image |
|---------------------------------------------------------|------------------------|---------|
|---------------------------------------------------------|------------------------|---------|

|              |                       |                              | Settings                      |  |
|--------------|-----------------------|------------------------------|-------------------------------|--|
| Idea List #1 | Idea List #2          | Idea List #3                 | Exportgimage (PNG)            |  |
|              | 4                     | , ,                          | Ø Other participants can edit |  |
| Red Rovers   | The Green<br>Machines | Blue Steel                   | ① About                       |  |
|              |                       |                              | ? Help                        |  |
|              |                       | 1                            | R Send feedback               |  |
|              |                       |                              |                               |  |
|              | Veggie Sticks and     |                              |                               |  |
| Red Dragons  | Greens                | Return to the Blue<br>Lagoon |                               |  |
|              |                       |                              |                               |  |
|              |                       |                              |                               |  |
|              |                       |                              | _                             |  |
|              |                       |                              |                               |  |

8. After the meeting has ended you can find the whiteboard under the whiteboard tab.

|          |      | Q. Search                                      | n - o ×                      |
|----------|------|------------------------------------------------|------------------------------|
|          | 70   | Brainstorming meeting Chat Files Meeting Notes | 🐞 Join 8*4 ≔                 |
| Notebook | 8/22 |                                                | C Open in app                |
| neeting  | ÷    | Idea List #1 Idea List *** Tdea                | List #3                      |
|          |      | Red Rovers The Green<br>Machines Blue          | Steel                        |
|          |      | Veggie Sticks and<br>Greens                    | Return to the Blue<br>Lagoon |
|          |      |                                                | Bluebird Day                 |
|          |      |                                                |                              |